1. Ingrese a <u>https://visabenefitslac.axa-assistance.us/web/visa-main-portal</u>. Luego clic en Iniciar Sesión.

| VISA                                                               | Colombia                                                             | 🤝 Español                                  | Ayuda Iniciar sesión               |
|--------------------------------------------------------------------|----------------------------------------------------------------------|--------------------------------------------|------------------------------------|
| Vis<br>Tel<br>en                                                   | a Médico Online<br>econsultas médicas 24/7<br>viajes internacionales |                                            |                                    |
| Todas las tarjetas Visa<br>Vea los beneficios de las tarjetas Visa | Sus tarjetas<br>Vea los beneficios que sus tarjetas ofrecen          | Certificados<br>Generar y ver certificados | Reclamos<br>Generar y ver reclamos |
| Visa                                                               | eneficios de la t<br>Elija una tarjeta para ver sus<br>visa visa     | arjeta Visa                                | VISA                               |
| Classic<br>crebro                                                  | Gold Platinum<br>crépiro crépiro                                     | Signature<br>créditio                      | Infinite<br><sub>citorro</sub>     |
|                                                                    | Ver<br>todas las<br>tarjetas                                         |                                            |                                    |

2. Realice el proceso de registro ingresando los datos solicitados

| INFORMACION PERSONAL                                      |                              |                                           |  |
|-----------------------------------------------------------|------------------------------|-------------------------------------------|--|
| Nombre                                                    |                              | Apellido                                  |  |
| Correo electrónico                                        |                              | Repetir correo electrónico                |  |
| Contraseña                                                |                              | Repite la contraseña                      |  |
| 2 SEGURIDAD                                               |                              |                                           |  |
| Complete estas preguntas de<br>restablecer su contraseña: | seguridad para               | validar su cuenta en caso de que necesite |  |
| Seleccione una pergunta                                   | $\sim$                       | Respuesta                                 |  |
| Seleccione una pergunta                                   | $\sim$                       | Respuesta                                 |  |
| Colocciono una porqueta                                   | $\sim$                       | Respuesta                                 |  |
| Seleccione una pergunta                                   |                              | 0.000                                     |  |
| Al saber que no eres un robot, nos ayuc                   | las a tener un entorn        | o seguro.                                 |  |
| Al saber que no eres un robot, nos ayuc                   | las a tener un entorn<br>NTA | o seguro.                                 |  |

3. Le solicitaran confirmación de usuario, para lo cual debe abrir un e mail enviado al correo que registro

para activar la cuenta.

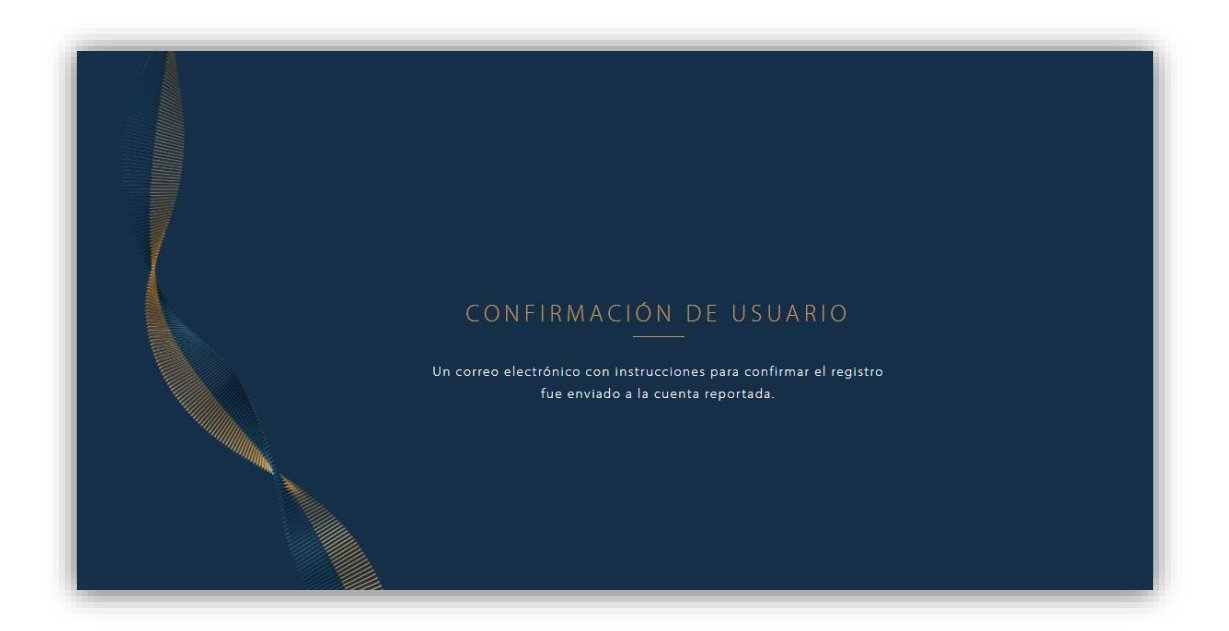

4. Ingrese con los datos de registro e inicie sesión.

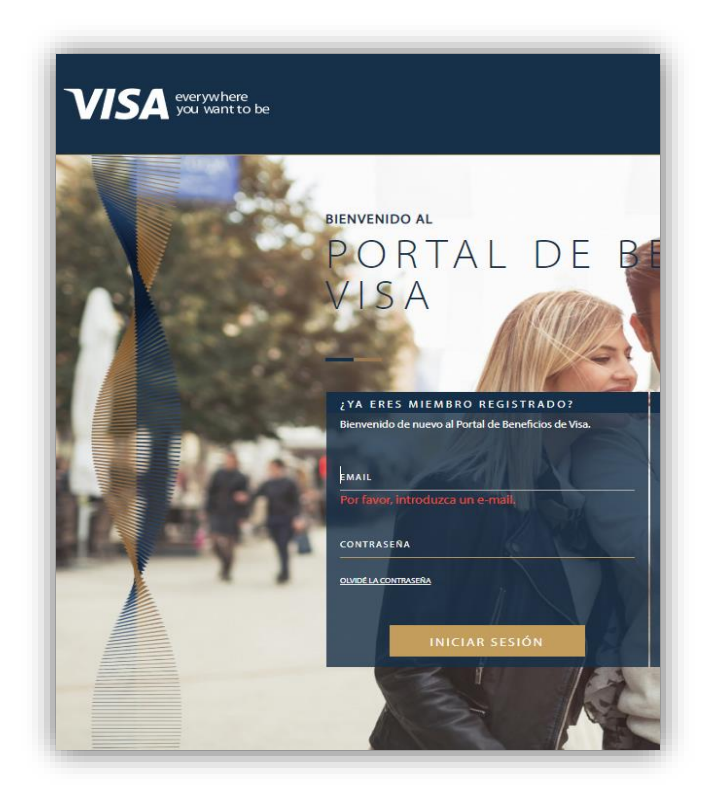

5. Una vez inicie sesión, al ingresar se desplaza al recuadro "Certificados" y clic en empezar. Podrá consultar beneficios de viaje y generar su certificado para asistencia internacional. Los beneficios se muestran de acuerdo al tipo de tarjeta que tenga (Ej. Oro, Platinum)

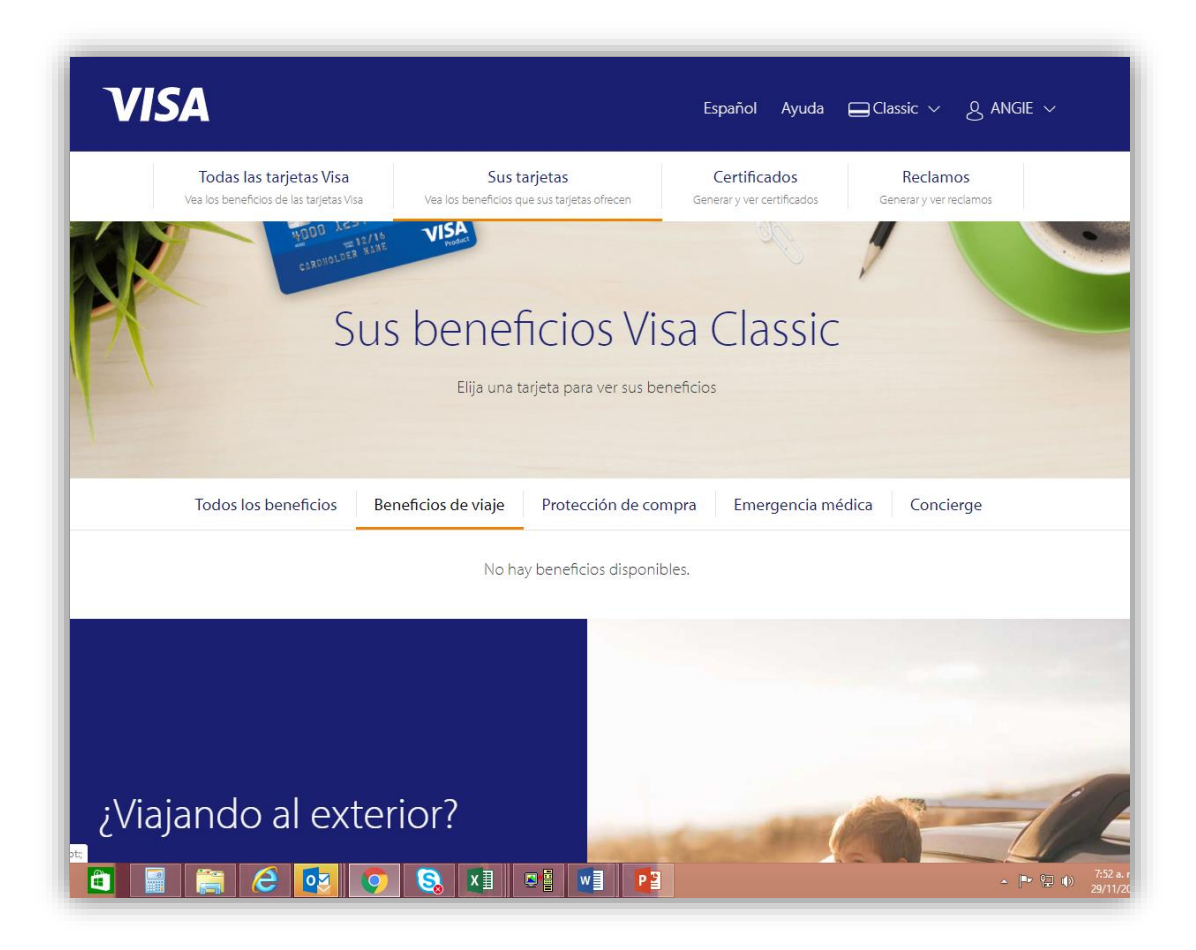